## UC RIVERSITY OF CALIFORNIA School of Medicine Office of Information Technology

## Knowledge Base

## **SafeExam Browser instructions for Windows**

Step 1: Download the installation file & the SEB configuration file from the following

links:

Safe Exam Browser: Click Here

SEB Configuration File: Click Here

**Step 2:** Double click "exam browser" and wait for the window to display. It might take a few seconds as the installer will verify the version of Windows installed on the machine.

Step 3: Click "Next" once the installation wizard comes up.

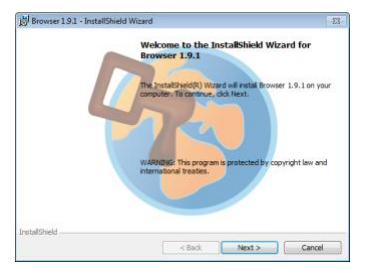

Browser 1.9.1 -

SEB W

Step 4: Select "I accept the terms in the license agreement" and click on "Next".

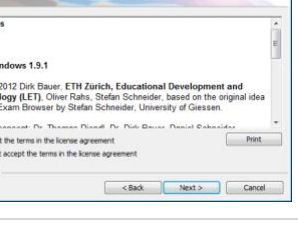

Step 5: Click "Install" and the installation will begin.

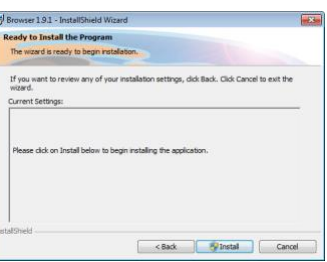

## Step 6: Please wait while Windows installs the application. It can take anywhere from 5 to 10 minutes. Step 7: Once installation completes, a completion message will be displayed. Step 7: Once installation completes, a completion message will be displayed.

Step 8: Once the Safe Browser is installed Please run the SEB Configuration file first. If the browser opened up to Ilearn the installation is complete, if not contact UCR SOM OIT at Helpdesk@medsch.ucr.edu

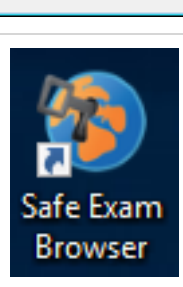

ОК